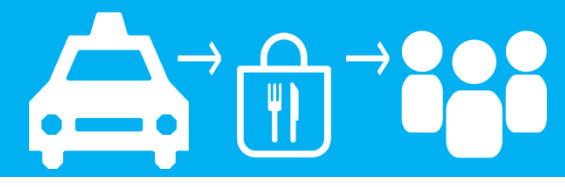

You must create an account at nyc.gov/deliverytlc first before you can sign up for shifts.

Step 1: Go to nyc.gov/deliveryTLC Scroll to Bottom of Page to Log Into the Driver Portal

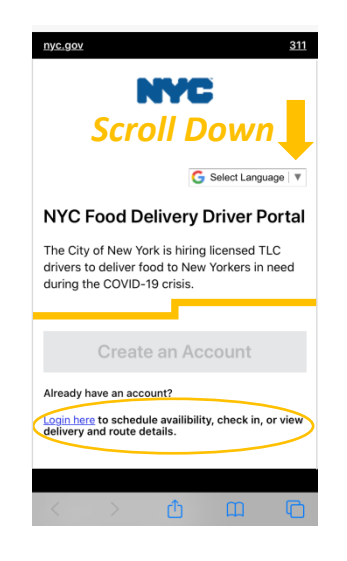

Step 2: Enter Email and Password Select "Login"

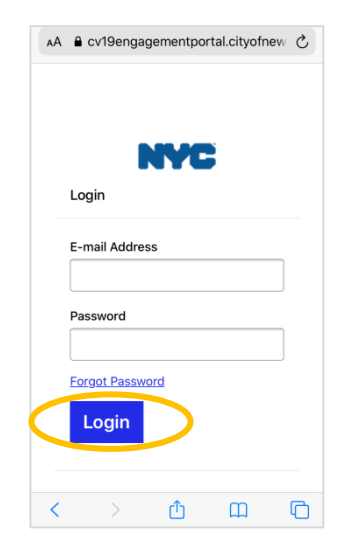

#### Step 3: Select "My Shifts"

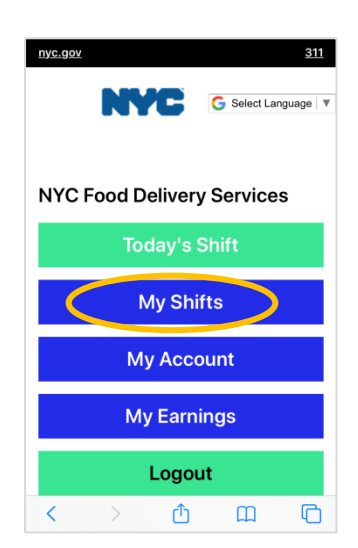

### Step 4: Select "Add Availability" to Request a Shift

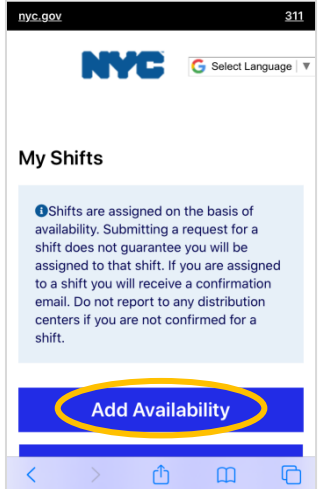

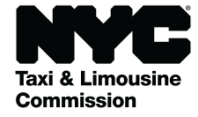

www.nyc.gov/deliverytlc

# How To Sign-Up For a Shift

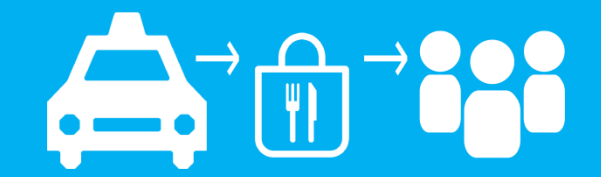

### Step 5: Complete All Fields and Click "Submit" to Request Shift

#### Step 6: View Requested Shifts at "My Shifts"

| Which Borough would you like to work in? *                                                  | Ava<br>Da | vailable<br>ate(s) | Available<br>Time(s) | Food Hub<br>Address                                                   |
|---------------------------------------------------------------------------------------------|-----------|--------------------|----------------------|-----------------------------------------------------------------------|
| se select a borough v<br>e select a hub: *<br>se select a hub v                             | 05<br>20  | 5-06-<br>020       | 8:30AM               | 1527<br>Jesup<br>Avenue,<br>The Bron:<br>NY, USA                      |
| How would you like to<br>participate in this Shift: *<br>Driver<br>Runner<br>Both<br>Date * | 05<br>20  | 5-07-<br>020       | 10:30AM              | 625 Fathe<br>Capodan<br>o<br>Boulevard<br>Staten<br>Island, NY<br>USA |
| DD/YYYY                                                                                     | 05<br>20  | 5-08-<br>020       | 8:30AM               | Pier 36,<br>299 South<br>St, New<br>York, NY,<br>USA                  |
|                                                                                             |           |                    | ← Home               |                                                                       |

You will get 2 emails after you submit your shift request.

# Email 1 – We got your shift request. Wait for Email #2.

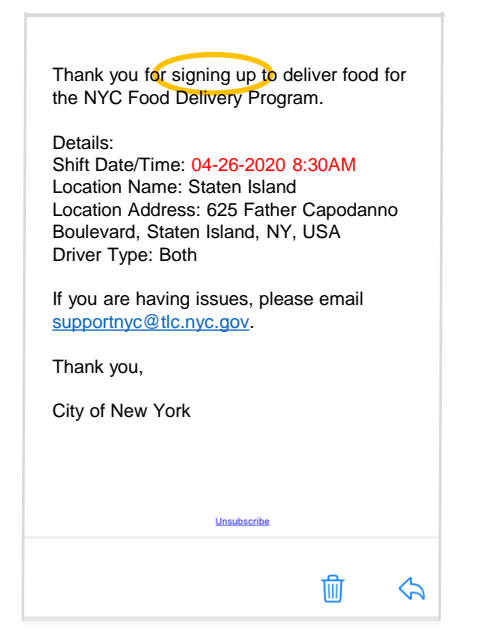

## Email 2 - Shift Confirmation You are scheduled to work!

| Thank you for signing up to o<br>the NYC Food Delivery Prog<br>been scheduled for today's s<br>Sunday, April 26, 2020.                                                                                                    | deliver food<br>ram. You h<br>hift on | d for<br>have                 |
|----------------------------------------------------------------------------------------------------|---------------------------------------|-------------------------------|
| Please go to the address li start your shift.                                                                                                    | sted belov                            | w to                          |
| Shift Details:<br>Date: 4/26/20<br>Start Time: 8:30AM<br>Food Hub Borough: Staten Is<br>Location Address: 625 Fat<br>Capodanno Boulevard, Sta<br>NY, USA                                                                                                    | sland<br>her<br>ten Island            | I,                            |
| If you are having issues, pleases, pleases, plea | ase email                             |                               |
| Thank you,                                                                                                    |                                       |                               |
| City of New York                                                                                                    |                                       |                               |
|                                                                                                    | Ŵ                                     | $\langle \mathcal{F} \rangle$ |

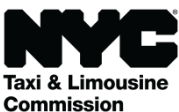